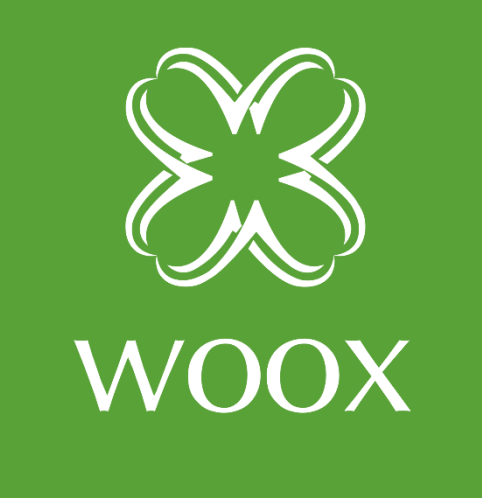

# **INSTRUKCJA**

PL

### KAMERA ZEWN<mark>ĘT</mark>RZNA SMART

## R9045

nnecting

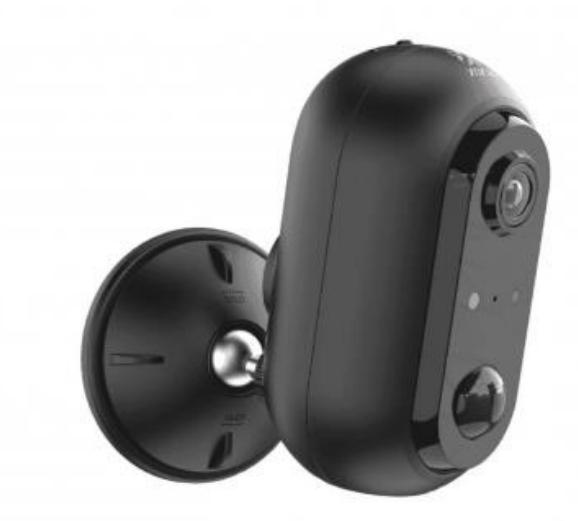

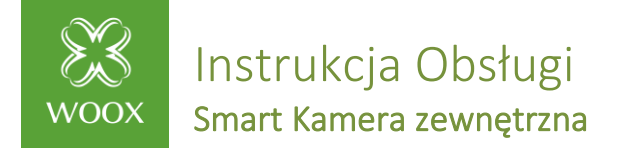

#### Zawartość opakowania:

- 1. Smart kamera R9045 x 1
- 2. Kabel USB x 1
- 3. Bateria litowo-jonowa 2600 mAh x 2
- 4. Zestaw śrub montażowych x 1
- 5. Instrukcja instalacji x 1

#### Specyfikacja:

Zasilanie: akumulatorowe 2x18650, 2600 mAh (w zestawie) Żywotność baterii: około 2- 4 miesiące, Całkowita żywotność baterii: około 500 cykli ładowania Rozdzielczość: 1920 x 1080P Kąt widzenia: 120 ° Zasięg podczerwieni IR: do 7 metrów Audio: dwukierunkowe (wbudowany głośnik i mikrofon) Wykrywanie ruchu: czujnik PIR Obsługa kart MicroSD: do 128GB (brak w zestawie) Komunikacja bezprzewodowa: IEEE 802.11b/g/n 2,4GHz Klasa szczelności: IP65 Temperatura pracy: od-20 °C do + 55 °C Wilgotność: 10% -95% RH, bez kondensacji Wymiar: 115x95x64mm Kolor: czarny

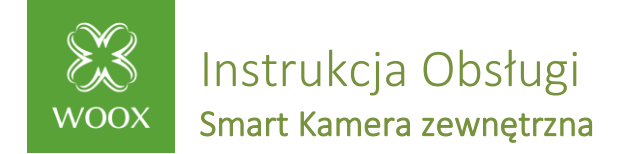

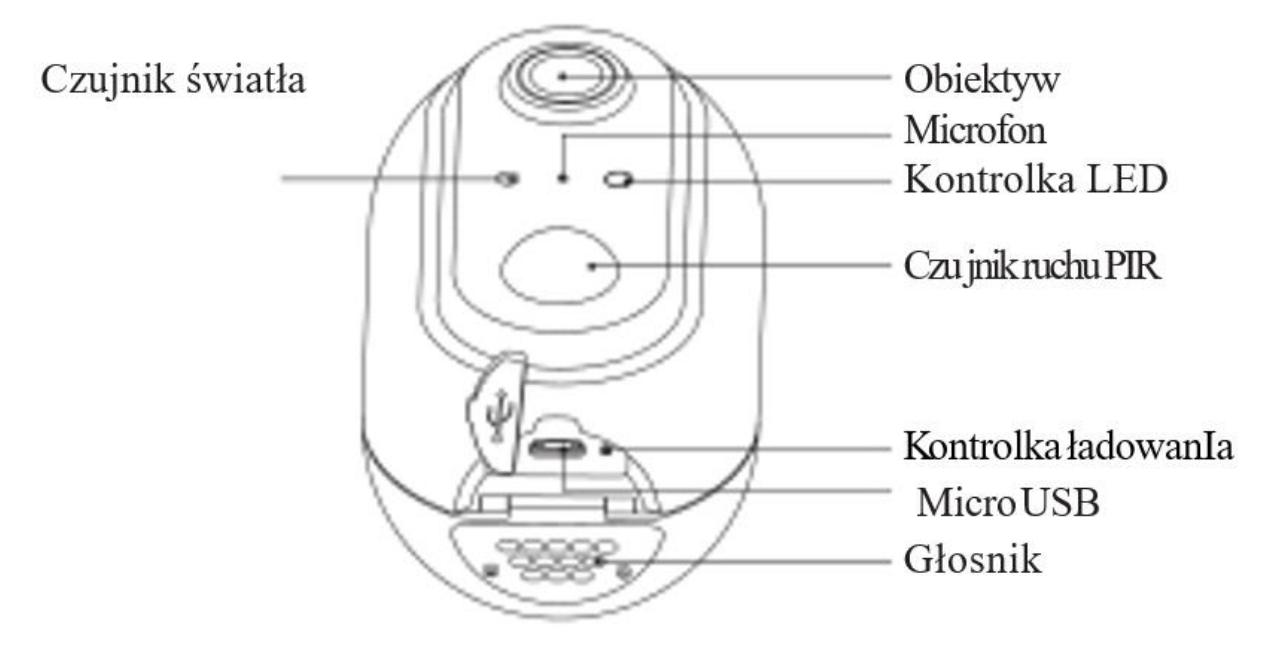

\*Wskazanie LED: Czerwona - ładowanie; Zielona - naładowane.

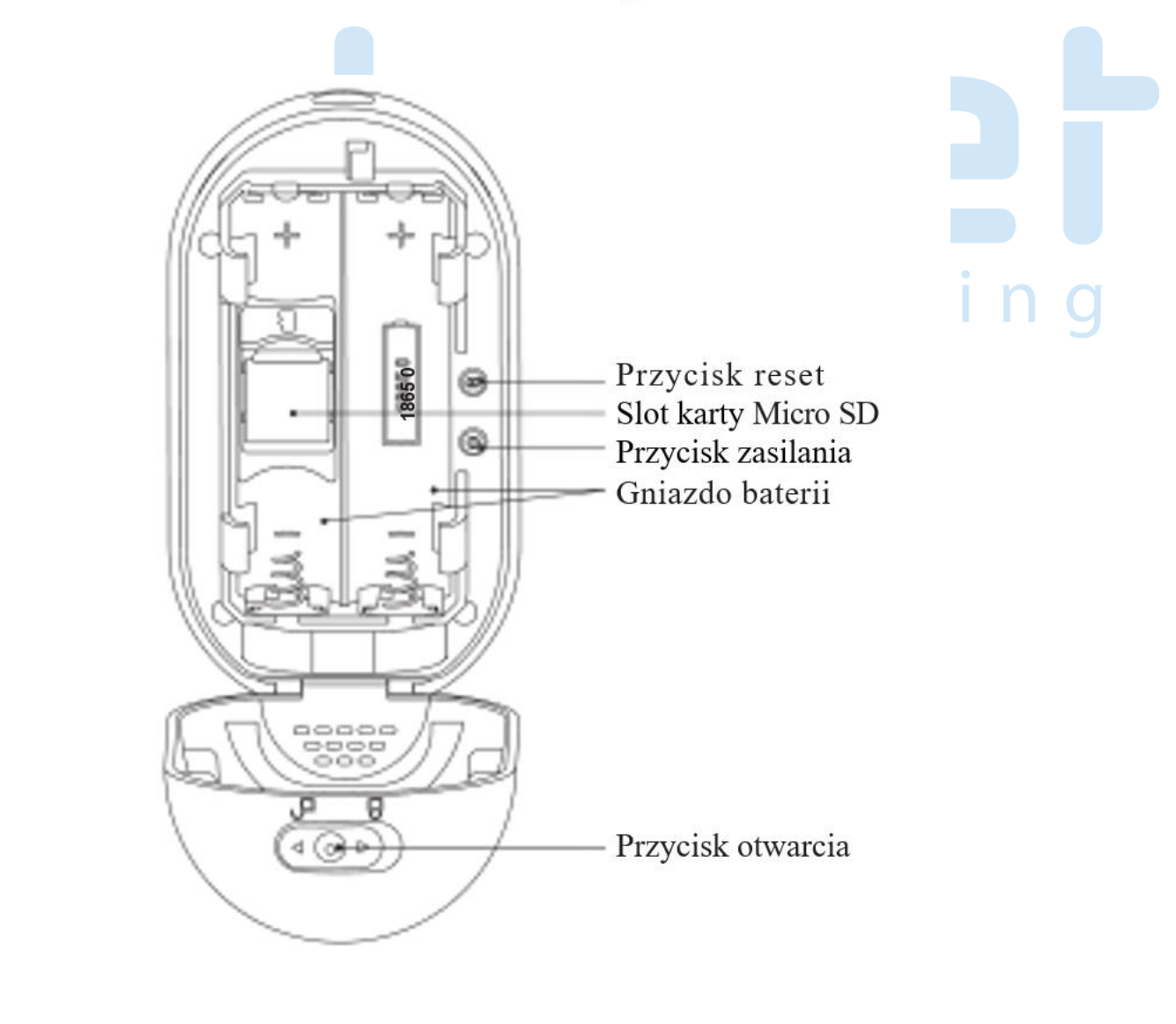

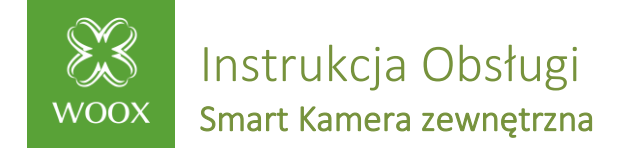

#### Wprowadzenie

Zewnętrzna (IP65), bezprzewodowa Smart kamera WOOX R9045 HD1080P z czujnikiem wykrywania ruchu i dzwięku, funkcja widzenia nocnego i dwukierunkowa komunikacja audio, możliwość zapisu obrazu lokalnie na karcie MicroSD lub w chmurze, współpraca z EchoShow, Google Nest Hub i wiele innych.

Wymagania systemowe:

Aplikacja Woox Home (Android i iOS) Router obsługujący WLAN (2,4 GHz)

#### 1. Instalacja

- 1. Przesuń przełącznik do pozycji "otwarte" i otwórz pokrywę, a następnie usuń elementy zabezpieczające baterie. Jeśli chcesz zainstalować kartę MicroSD, wyjmij lewą baterię i wsuń kartę do gniazda kart.
- 2. Naciśnij i przytrzymaj przycisk resetowania, aż usłyszysz komunikat : "system reset" (resetowanie systemu)

ner

3. Obróć i otwórz podstawę uchwytu mocowania

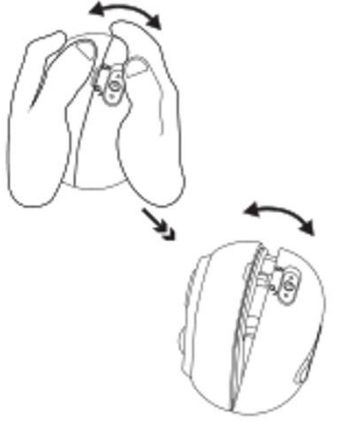

4. Obróć i otwórz

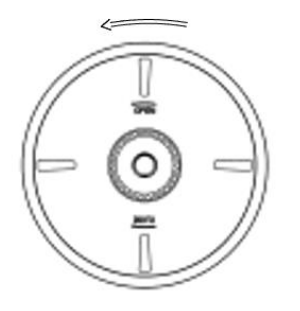

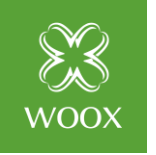

Instrukcja Obsługi Smart Kamera zewnętrzna

5. Przykręć podstawę uchwytu do ściany

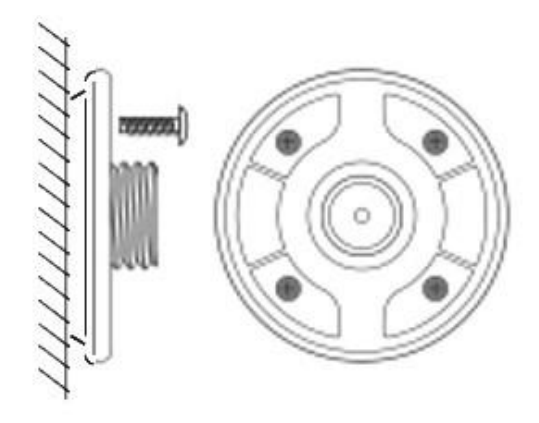

6. Obróć i zamknij górną pokrywę podstawy i zamocuj kamere.

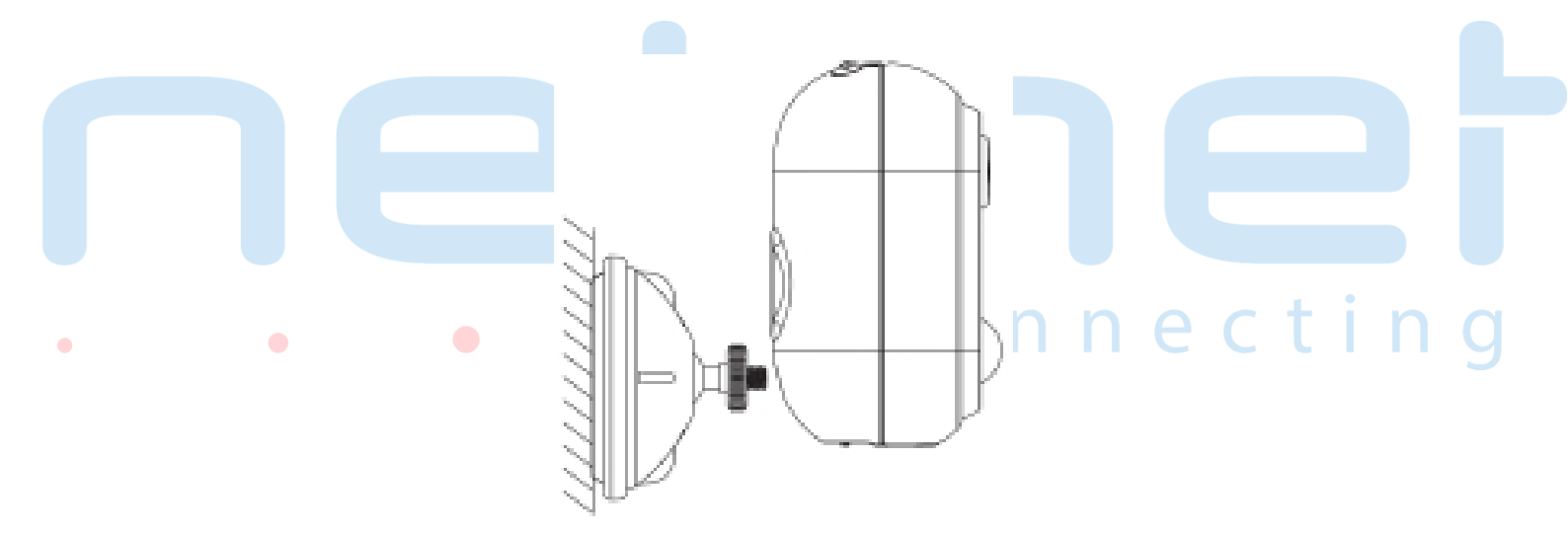

#### 2. Skonfiguruj Smart Kamerę R9045 w aplikacji

- 1. Pobierz i zainstaluj aplikację "Woox Home" z Apple App Store lub Google Play na smartfonie lub tablecie.
- 2. Uruchom aplikację "Woox Home"
- 3. Utwórz nowe konto lub zaloguj się do istniejącego konta.
- 4. Kliknij "+" aby dodać urządzenie.

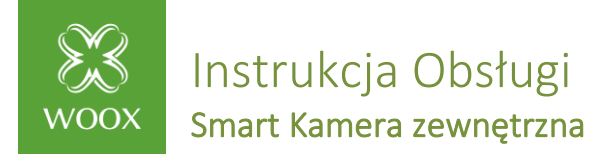

- 5. Wybierz odpowiedni typ produktu z listy produktów.
- 6. Upewnij się, że lampka kontrolna na kamerze zaczęła szybko migać (miga 2 razy na sekundę). Jeśli kontrolka nie zaczęła migać: wciśnij i przytrzymaj przycisk reset (znajduje się wewnątrz obudowy, obok komory baterii) do momentu aż kontrolka zacznie migać.
- 7. Potwierdź hasło sieci WiFi. <u>UWAGA: Kamera obsługuje wyłącznie sieć WiFi</u> <u>2,4GHz.</u>
- Aplikacja wyświetli monit o zostakowanie kodu QR, który musi zostać odczytany przez kamerę, by zainicjować parowanie. W aplikacji naciśnij przycisk "Kontynuuj" aby wygenerować kod QR.
- 9. Umieść smartfon lub tablet przed obiektywem aparatu i upewnij się, że cały kod QR jest widoczny na ekranie. Następnie gdy usłyszysz sygnał dźwiękowy potwierdź to w aplikacji. W tym momencie kamera zostanie dodana do konta.
- 10.Aplikacja wyszuka urządzenie i <mark>zar</mark>ejestruje je na koncie.
- 11.Wprowadź nazwę urządzenia. Uwaga wybrana nazwa będzie również używana przez Amazon Alexa i Google Home.

Zgodnie z dyrektywą UE WEEE produkty oznaczone tym symbolem nie mogą być usuwane wraz z odpadami komunalnymi. Dla prawidłowego recyklingu produkt należy dostarczyć do wyznaczonego punktu zbiórki elektrośmieci. Produkt został wprowadzony do obrotu, zgodne z podstawowymi dyrektywami europejskimi.

#### Dziękujemy za zakup!

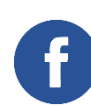

Podziel się swoją opinią lub napisz do nas na Facebooku <u>Woox Home Polska</u>!

Jeśli nadal nie wiesz jak skonfigurować urządzenie skontaktuj się z nami: